# a.- Generating the public and private key

- Using PuTTYGen (Windows)
  - Generate Key Pair using the PuTTYGen application
- Save the Key PairDelivery of the public key to WIPO

### Using PuTTYGen (Windows)

PuTTYGen can be installed separately or together with WinSCP (Free Windows SFTP/SCP client)

| (j) | It can be downloaded from :                               |
|-----|-----------------------------------------------------------|
|     | As part of WinSCP - downloaded from https://winscp.net/   |
|     | or                                                        |
|     | PuTTYGen(alone) - download from https://www.puttygen.com/ |

After downloading the package, run it.

If you chose WinSCP, select your desired language and then select "Typical Installation", which includes PuTTYgen and Pageant. Follow the installation instructions.

| Login                         |             | - 🗆 ×                                                  |                                                                     |             |           |             |      |
|-------------------------------|-------------|--------------------------------------------------------|---------------------------------------------------------------------|-------------|-----------|-------------|------|
| New Site                      |             | Sess<br>File<br>File<br>SF<br>Hos<br>sft<br>Use<br>tes | ion<br>protoco<br>TP<br>t name:<br>p.wipo.ii<br>r name:<br>t<br>Edi | l:          | Password: | Port number | : 22 |
| Tools 🔻                       | Manage 🗨    | •                                                      |                                                                     | 🔁 Login 🛛 🔻 | Close     | Help        | )    |
| Import Sites                  | ofiguration |                                                        |                                                                     |             |           |             |      |
| Export/Backup Con<br>Clean Up | figuration  |                                                        |                                                                     |             |           |             |      |
| Run PuTTYgen                  |             | 3 hidd                                                 | en                                                                  |             |           |             |      |
| Check for Undates             |             |                                                        |                                                                     |             |           |             |      |
| oncer for opadees             |             |                                                        |                                                                     |             |           |             |      |

#### Generate Key Pair using the PuTTYGen application

In both cases the PuTTYGen usage is the same, it is used to create the authentication keys as explained below:

- Select "RSA" for the "Type of key to generate", with 2048 bit key size or greater.
- Press the "Generate" button and follow the instructions on the screen.

😴 PuTTY Key Generator

File Key Conversions Help

| No key.                                                                                                    |         |                 |                                                       |
|----------------------------------------------------------------------------------------------------|---------|-----------------|-------------------------------------------------------|
|                                                                                                    |         |                 |                                                       |
|                                                                                                    |         |                 |                                                       |
|                                                                                                    |         |                 |                                                       |
|                                                                                                    |         |                 |                                                       |
|                                                                                                    |         |                 |                                                       |
|                                                                                                    |         |                 |                                                       |
|                                                                                                    |         |                 |                                                       |
|                                                                                                    |         |                 |                                                       |
|                                                                                                    |         |                 |                                                       |
|                                                                                                    |         |                 |                                                       |
| Actions                                                                                                    |         |                 |                                                       |
| Actions                                                                                                    |         |                 |                                                       |
| Actions<br>Generate a public/private key pair                                                                                                    |         |                 | Generate                                              |
| Actions<br>Generate a public/private key pair<br>Load an existing private key file                                                                     |         |                 | Generate                                              |
| Actions<br>Generate a public/private key pair<br>Load an existing private key file<br>Gave the generated key                                           |         | Save public key | Generate<br>Load                                      |
| Actions<br>Generate a public/private key pair<br>Load an existing private key file<br>Gave the generated key                                           |         | Save public key | Generate<br>Load<br>Save private key                  |
| Actions<br>Generate a public/private key pair<br>Load an existing private key file<br>Save the generated key<br>Parameters                             |         | Save public key | Generate<br>Load<br>Save private key                  |
| Actions<br>Generate a public/private key pair<br>Load an existing private key file<br>Save the generated key<br>Parameters<br>Type of key to generate: |         | Save public key | Generate<br>Load<br>Save private key                  |
| Actions<br>Generate a public/private key pair<br>Load an existing private key file<br>Save the generated key<br>Parameters<br>Type of key to generate: | ○ ECDSA | Save public key | Generate<br>Load<br>Save private key<br>O SSH-1 (RSA) |

| Important<br>Please note that, as indicated, you will not<br>PuTTY Key Generator<br>File Key Conversions Help<br>Key<br>Please generate some randomness by more | eed to move the m<br>ving the mouse over | ouse cursor within the i<br>the blank area. | ndicated area in order to complete de process |
|----------------------------------------------------------------------------------------------------|------------------------------------------|---------------------------------------------|-----------------------------------------------|
|                                                                                                    | الا<br>الا<br>الا                        |                                             |                                               |
| Actions<br>Generate a public/private key pair<br>Load an existing private key file<br>Save the generated key                                                    |                                          | Save p <u>u</u> blic key                    | <u>G</u> enerate<br>Load<br>Save private key  |
| Parameters<br>Type of key to generate:<br>RSA<br>Number of <u>b</u> its in a generated key:                                                                     | ⊖ <u>e</u> cdsa                          | ⊖ EdD <u>S</u> A                            | O SSH- <u>1</u> (RSA)<br>2048                 |

• When the key generation is complete, the screen looks like below:

| PuTTY Key Generato                                                               | or                                                             |                                                  | $\times$         |  |  |  |  |  |
|----------------------------------------------------------------------------------|----------------------------------------------------------------|--------------------------------------------------|------------------|--|--|--|--|--|
| File Key Conversior                                                              | ns Help                                                        |                                                  |                  |  |  |  |  |  |
| Key<br>Public key for pasting in                                                 | nto OpenSSH authorize                                          | d kevsfile:                                      |                  |  |  |  |  |  |
| ssh-rsa<br>AAAAB3NzaC1yc2EA<br>rZeVG+XXh71afgr5Y2<br>+eoh2iX0K5lpNeBAw<br>TJmLeM | AAABJQAAAQEAhEpw<br>jBns2EqUxsh5WTe2x1<br>12e9t0/wMbiV2tJfxyCX | ssmps4nfw82LB/JBDL94<br>/n<br>sZX1psA0wL2rRBOoOk | 4PmIAW/zG/BgJi   |  |  |  |  |  |
| Key fingerprint:                                                                 | ssh-rsa 2048 de:a6:d4                                          | f8:4c:70.fc.fa:12:63:dd:                         | 4d:05:87:dc:6b   |  |  |  |  |  |
| Key comment:                                                                     | rsa-key-20190819                                               |                                                  |                  |  |  |  |  |  |
| Key passphrase:                                                                  | Key passphrase:                                                |                                                  |                  |  |  |  |  |  |
| Confirm passphrase:                                                              | •••••                                                          |                                                  |                  |  |  |  |  |  |
| Actions                                                                          |                                                                |                                                  |                  |  |  |  |  |  |
| Generate a public/priva                                                          | ate key pair                                                   |                                                  | Generate         |  |  |  |  |  |
| Load an existing private                                                         | e key file                                                     |                                                  | Load             |  |  |  |  |  |
| Save the generated ke                                                            | у                                                              | Save public key                                  | Save private key |  |  |  |  |  |
| Parameters                                                                       |                                                                |                                                  |                  |  |  |  |  |  |
| Type of key to generate                                                          | e:<br>DSA O ECDS                                               | SA O Ed25519                                     | O SSH-1 (RSA)    |  |  |  |  |  |
| Number of bits in a gen                                                          | erated key:                                                    |                                                  | 2048             |  |  |  |  |  |

• Enter a strong passphrase and remember it. You will be prompted to type it when you use this key. The passphrase is never sent to the remote server.

#### Save the Key Pair

- Press the "Save public key" button to save your public key. Name it using the suggested account name, with the extension ". pub" (Example: *ipob\_jsmith.pub* or *ipob\_cr.pub*)
   Press the "Save private key" button to save your private key. Give it the same name but with ".ppk"extention (*ipob\_jsmith.ppk* or *ipob\_cr.*
- ppk)

| B   | PuTTY I                                           | Key Genera                                          | tor                               |                                                  |                                                                                     |                                                                                          |                                                                  | $\times$ |
|-----|---------------------------------------------------|-----------------------------------------------------|-----------------------------------|--------------------------------------------------|-------------------------------------------------------------------------------------|------------------------------------------------------------------------------------------|------------------------------------------------------------------|----------|
| Fil | e Key                                             | Conversi                                            | ons                               | Help                                             |                                                                                     |                                                                                          |                                                                  |          |
|     | Key                                               |                                                     |                                   |                                                  |                                                                                     |                                                                                          |                                                                  |          |
|     | Public ke                                         | ey for pasting                                      | into O                            | penSSH au                                        | thorized_keys file:                                                                 |                                                                                          |                                                                  |          |
|     | ssh-rsa<br>AAAAB3<br>/g5Sag/<br>sTPpHH<br>+/ga03/ | 3NzaC1yc2E<br>AOd8CWh91<br>Idue5nG0Q0<br>/BQ1wjAQo1 | AAAA[<br>MVL5Z<br>DeoH6<br>Hstqy7 | )AQABAAA<br>dMN1iymq8<br>s5YPhF8ZA<br>17Q4lb1/Gf | BAQDb92UplOhT9n0l<br>TPFKxLMscF1v93MZ<br>xCRCv0UF9tEgzqmSlr<br>2fF8rK4zx+B8tTP87rlm | .GJFaU7DI/RWhoN4Skw\<br>/nM/JoiBW2eLCU8mvYcX<br>nf4LR1QhxAL1HXP1ALh2{<br>0u6ntK2d9AGVDIG | /Bo08UdCNatpBvsJpvQ<br>/m/fGSP8aRktocyBGnU<br>6o7vy3S+hwuDbl/Foh | <b>^</b> |
|     | Key f <u>i</u> nge                                | erprint:                                            | ssh-rs                            | a 2048 SHA                                       | 256:NvjkILv/zwm/zBl                                                                 | FBONS3/vljPN1LzG9uDxl                                                                    | LfT7hBTM                                                         |          |
|     | Key <u>c</u> om                                   | ment:                                               | rsa-ke                            | y-20240201                                       |                                                                                     |                                                                                          |                                                                  |          |
|     | Key p <u>a</u> ss                                 | phrase:                                             | ••••                              | •••••                                            |                                                                                     |                                                                                          |                                                                  |          |
|     | C <u>o</u> nfirm p                                | assphrase:                                          | ••••                              | •••••                                            |                                                                                     |                                                                                          |                                                                  |          |
|     | Actions                                           |                                                     |                                   |                                                  |                                                                                     |                                                                                          |                                                                  |          |
|     | Generate                                          | e a public/pri                                      | vate ke                           | ey pair                                          |                                                                                     |                                                                                          | <u>G</u> enerate                                                 |          |
|     | Load an                                           | existing priva                                      | ate key                           | file                                             |                                                                                     |                                                                                          | <u>L</u> oad                                                     |          |
|     | Save the                                          | generated l                                         | key                               |                                                  | <                                                                                   | Save p <u>u</u> blic key                                                                 | Save private key                                                 | >        |
|     | Paramete                                          | ers                                                 |                                   |                                                  |                                                                                     | 1                                                                                        | 2                                                                |          |
|     | Type of k                                         | key to gener                                        | ate:<br>O[                        | <u>)</u> SA                                      | ⊖ <u>e</u> cdsa                                                                     | ◯ EdD <u>S</u> A                                                                         | ○ SSH- <u>1</u> (RSA)                                            |          |
|     | Number                                            | of <u>b</u> its in a ge                             | enerate                           | d key:                                           |                                                                                     |                                                                                          | 2048                                                             |          |

| If you view the public key with a text ed<br>1 BEGIN SSH2 PUBL<br>2 Comment: "rsa-key-20 | litor, will look like something like this:   |
|------------------------------------------------------------------------------------------|----------------------------------------------|
| <ol> <li>1 BEGIN SSH2 PUBL</li> <li>2 Comment: "rsa-key-202</li> </ol>                   | С КЕҮ                                        |
| 2 Comment: "rsa-key-202                                                                  |                                              |
|                                                                                          | 200929"                                      |
| 3 AAAAB3NzaC1yc2EAAAAB3                                                                  | JQAAAQEAiVqHjz/BttZOetV0G/Wctfyylm+f5RMTzlbS |
| 4 +bSGlzWgf5He9zmq46y/                                                                   | 32pVxY7UxQWD5C/xdV5s/P+h+KuOD7NM4ARZFF7VozeH |
| 5 8UW2GO6U5+sdkfjasldk                                                                   | Fjslospdfsdi21323sfZL2MNbiiIWg2YR15GQI1K73kO |
| 6 2at7Kv0B193qr97ZXpE2,                                                                  | /mmxQlgZ2GVLZBJM+e0qGqS0irDzPjwDGLr9qExsli39 |
| 7 1foDoSDYvIr8y6e+ktE1                                                                   | vxAQR48xiY13Ybils92gpcbKPO1xMw+2Tdid8qTAV1zm |
| 8 uuWdogFceh+nDn91ZTE8                                                                   | /m2sUu2R+/E0OHexT/EH+0aARCRhhw==             |
| 9 END SSH2 PUBLIC                                                                        | KEY                                          |

Be aware that the sequence of characters will be different and unique (is random characters generated by the process described above).

## Delivery of the **public key** to WIPO

Rename the files using the suggested account naming convention.

| 0 | Account Naming Convention                                                                                                    |
|---|----------------------------------------------------------------------------------------------------|
|   | Example for individual:                                                                                                    |
|   | <ul> <li>Private Key: ipob_jsmith.ppk</li> <li>Public Key: ipob_jsmith.pub</li> </ul>                                                                                          |
|   | <ul> <li>Example for IPO (using country or organization two-letter code according to WIPO ST.3):</li> <li>Private Key: ipob_cr.ppk</li> <li>Public Key: ipob_cr.pub</li> </ul> |
| ⚠ | Email your <b>public key</b> to your support contact copying the ipas mailbox (ipas@wipo.int).                                                                                 |